## Unfollowing Discussions, Users or Groups of Tiles

In the example below, the User is following the User "John Frank" and the Discussion on an Annotation. This article describes how the User can unfollow them.

## 1. Stop Following a Person

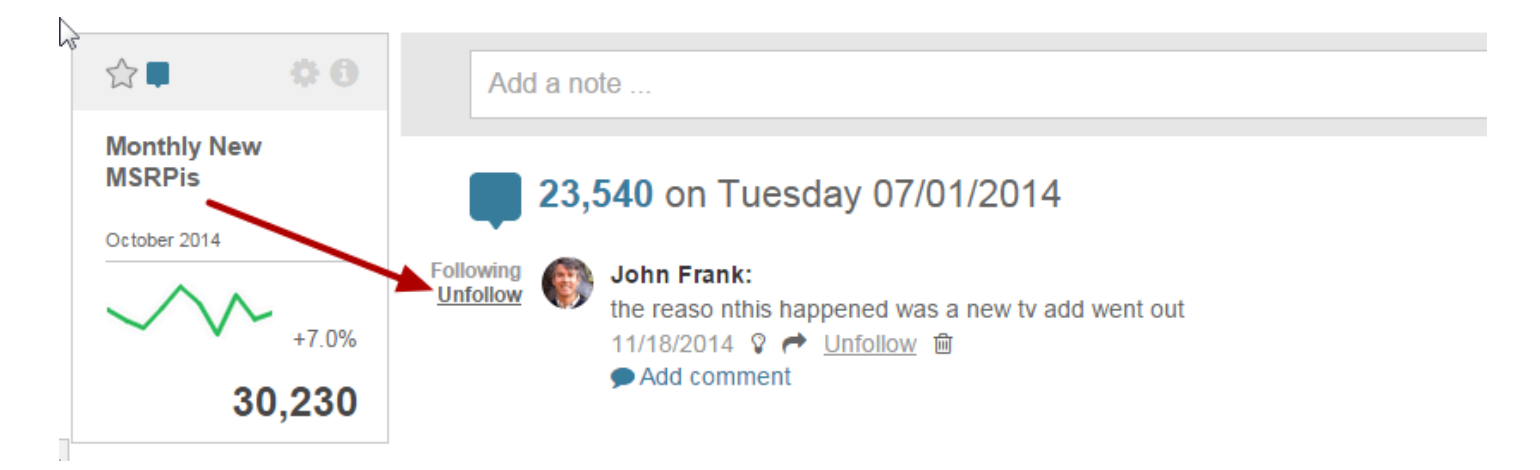

Click the **Unfollow** link next to the person's image to stop following a User: Example: If you **Unfollow** "John Frank", you will no longer be advised when John originates or comments upon a **Collaborative Item** 

## 2. Stop Following a Discussion

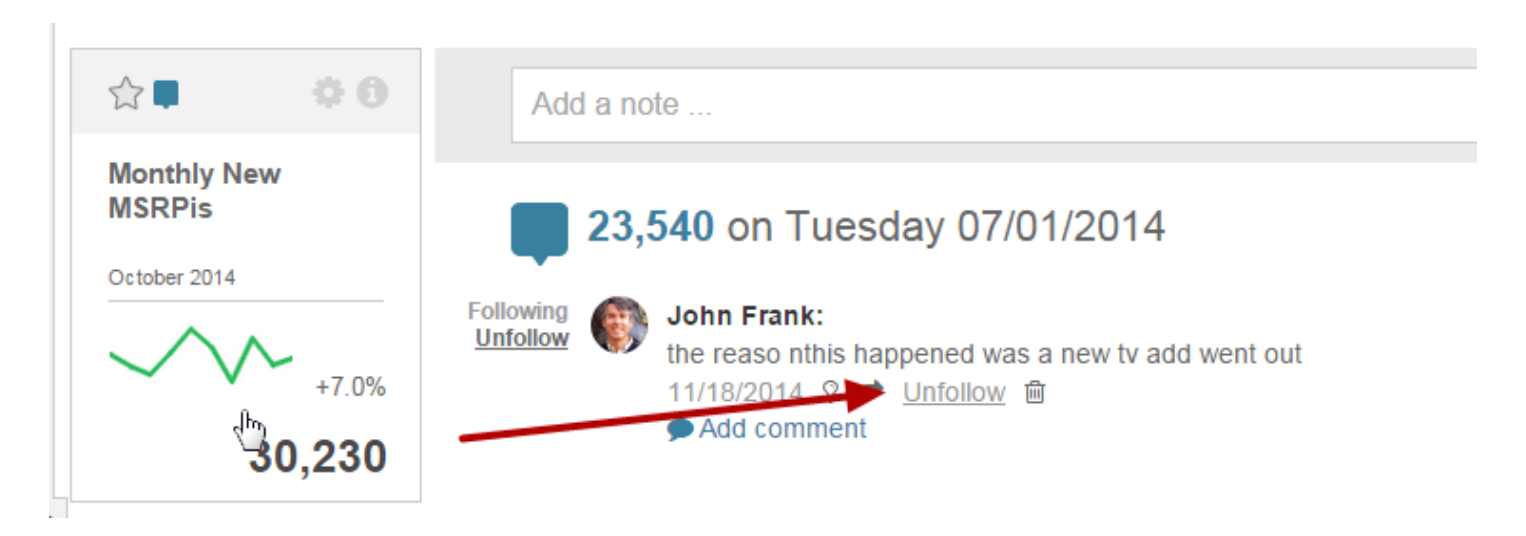

Click the <u>Unfollow</u> link to stop following a discussion. Example: Once you **Unfollow** the **Annotation** shown above, you are NOT advised of any future comments to the particular **Collaborative Item** 

## 3. Stop Following a Group of Tiles

Access User menu > My Notifications and open the Collaboration Notification Editor

| A My Notifications | Collaboration Notifications                                                                             | ×   | ₽2   | + New | Content    | Admin Admin | 👤 Kate@metr |
|--------------------|----------------------------------------------------------------------------------------------------|-----|------|-------|------------|----------------------------------------------------------------------------------------------------|-------------|
| Notifi             | Select scope and timing of Collaborative Digest and immediate notifications of notes, annotations, Even | ts, | Send | d To  | Disabled   | Notifications                                                                                                    |             |
|                    | Herts and discussions                                                                                   |     | _    |       |            | ٥                                                                                                    |             |
|                    | sent in a Digest  sent in individual emails                                                             |     | Emai | il:   |            | ۵ 🌣                                                                                                    |             |
|                    | Send emails to                                                                                          |     | Emai | il:   |            | ۵                                                                                                    |             |
|                    | kate@metricinsights.com (your default email)                                                            |     | Emai | il:   |            | ۵ 🌣                                                                                                    |             |
|                    | Send Collaborative Digest                                                                               |     | Emai | il:   |            | ۵                                                                                                    |             |
|                    | Every Daily at 7 am (Every day at 7:00)                                                                 |     | Emai | il:   |            | ۵ 🌣                                                                                                    |             |
|                    |                                                                                                    |     | Emai | il:   |            | ۵ 🌣                                                                                                    |             |
|                    | Make a selection below to also include collaborative activity for                                       |     | Emai | il:   |            | 0                                                                                                    |             |
|                    | Metrics & Reports I own                                                                                 |     | Emai | il:   |            | ٥                                                                                                    |             |
|                    | My Favorite Metrics & Reports                                                                           | _   |      |       |            | ٥                                                                                                    |             |
|                    | How do I stop following a person or discussion?                                                         | -   | /    |       |            | ¢                                                                                                    |             |
|                    | Save or cancel                                                                                          |     |      |       |            | ٥                                                                                                    |             |
|                    | Aich Digest Every Daily at Familevery Day at 1:00)                                                      |     |      |       |            | ۵                                                                                                    |             |
|                    | Collaboration Notifications Every Daily at 7 am (Every day at 7:00)                                     |     |      |       |            | 0                                                                                                    |             |
|                    | Expired Element Digest Every Daily at 7 am (Every day at 7:00)                                          |     |      |       |            | ٠                                                                                                    |             |
|                    |                                                                                                    |     |      |       | <b>M</b> S | end Bursts                                                                                                    | Now         |

At any time, you can change the **Metrics & Reports' tiles** that you are following by modifying your settings on the *Email Notifications Editor's* '**Send collaborative activity for: '** field